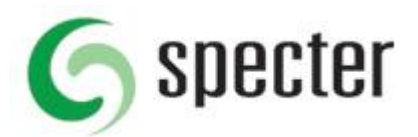

Specter som betrodd plats (IE), undantag Popup-fönster (Firefox) samt betrodd plats nedladdning (Chrome).

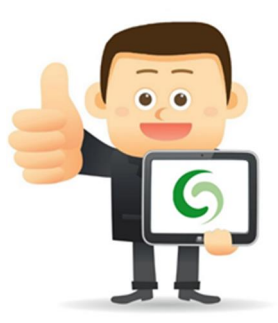

Detta behöver göras för att Unifaun integaration skall kunna skapa filer lokalt på användarens dator. Berör de kunder som kör Unifaun connect.

# IE

Du lägger till betrodda platser i IE enligt följande:

Klicka på Förstoringsglaset i Windows och sök efter Internetalternativ

### Klicka på **Internetalternativ**.

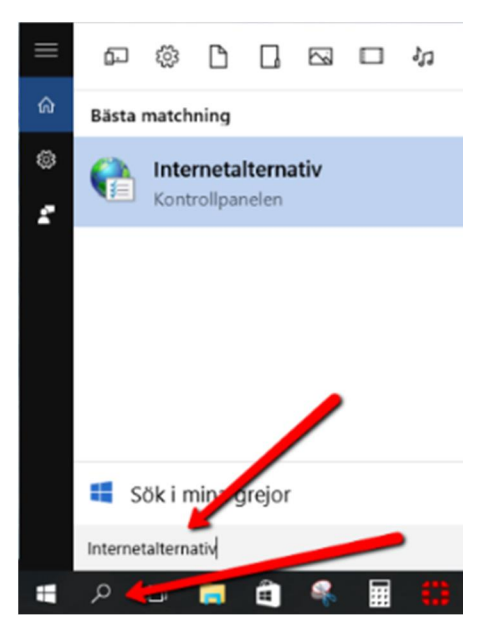

Klicka på fliken Säkerhet, välj Betrodda platser och klicka på Platser.

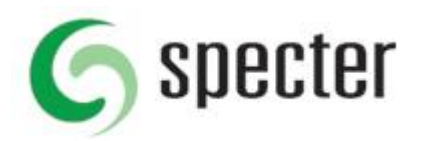

| - <u>-</u>                           |                                                                                             |                                                |                                        |                     |     |
|--------------------------------------|---------------------------------------------------------------------------------------------|------------------------------------------------|----------------------------------------|---------------------|-----|
| Anslutning                           | ar 🦲                                                                                        | ogram                                          | A                                      | vancerat            |     |
| Allmänt                              | Säkerhet                                                                                    | Sekretes                                       | ss                                     | Inneh               | âll |
| Internet Betroe Den hå du ans datorn | Lokalt intranät<br>dda platser<br>ir zonen innehåller a<br>er vara betrodda oc              | Betrodda<br>platser                            | Ej betroo<br>platse<br>er som<br>a för | dda<br>r<br>Platser | ļ   |
| äkerhetsnivå<br>Tillåtna nivå<br>Me  | för zonen<br>er i den här zonen:<br><b>Illan</b><br>- Meddelanden visas<br>är säkert hämtas | Alla<br>: innan innehåll                       | som even                               | tuellt int          | e   |
| Aktivera                             | • Osignerade Active)<br>a kernelläge (kräver                                                | K-kontroller här<br>att Internet Expossad nivå | mtas inte<br>plorer star<br>Stand      | tas om)<br>dardnivå |     |
|                                      |                                                                                             | Återställ alla zo                              | ner till sta                           | Indardniv           | ån  |
|                                      |                                                                                             |                                                |                                        |                     |     |

I fältet för Lägg till följande webbplats i zonen, Skriv in <u>https://specter.se</u> och klicka på lägg till.

| Egenskaper för Internet                                                                                                    | ?                                                                                                    |
|----------------------------------------------------------------------------------------------------|----------------------------------------------------------------------------------------------------|
| 音 Betrodda platser                                                                                                    | ×                                                                                                    |
| Du kan lägga till och ta bort webbplat<br>säkerhetsinställningar gäller för alla v                                                                                          | ser från zonen. Zonens<br>vebbplatser.                                                                    |
| Lägg till följande webbplats i zonen:                                                                                                    |                                                                                                    |
| Https://specter.se                                                                                                    | Lägg till                                                                                                 |
| Webbplatser:                                                                                                    |                                                                                                    |
|                                                                                                    | Ta bort                                                                                                   |
|                                                                                                    |                                                                                                    |
| Begär serververifiering (https:) för alla plat                                                                                                    | ser i den här zonen<br>Stäng                                                                              |
| Begär serververifiering (https:) för alla pla                                                                                                    | ser i den här zonen<br>Stäng                                                                              |
| Begär serververifiering (https:) för alla plat Begär serververifiering (https:) för alla plat Aktivera kernelläge (kräver att Interne                                       | ser i den här zonen<br>Stäng<br>t Explorer startas om)                                                    |
| Begär serververifiering (https:) för alla plat<br>Aktivera kernelläge (kräver att Interne                                                                                   | t Explorer startas om)                                                                                    |
| Begär serververifiering (https:) för alla plat Aktivera kernelläge (kräver att Interne Anpassad niv                                                                         | t Explorer startas om)<br>A Standardnivå<br>a zoner till standardnivån                                    |
| Begär serververifiering (https:) för alla plat<br>Begär serververifiering (https:) för alla plat<br>Aktivera kernelläge (kräver att Interne<br>Anpassad niv<br>Återställ al | tser i den här zonen<br>Stäng<br>tt Explorer startas om)<br>å Standardnivå<br>la zoner till standardnivån |

Klicka Stäng och OK för att avsluta och spara ändringen.

## Klart!

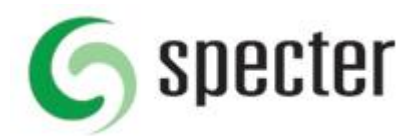

# **Firefox**

Du lägger till plats i Firefox under **Inställningar - Innehåll** och **Popup-fönster** genom att klicka på knappen **Undantag**.

| 0 Allmänt    | Innehåll                                                                        | 0                |
|--------------|---------------------------------------------------------------------------------|------------------|
| <b>Q</b> Sök |                                                                                 |                  |
| 📄 Innehåll   | DRM-innehåll                                                                    |                  |
| 🋕 Program    | Spela upp DRM-innehåll                                                          | Lär dig mer      |
| 😎 Sekretess  | Aviseringar                                                                     |                  |
| 🖴 Säkerhet   | Välj vilka webbplatser som får skicka dig aviseringar Ta reda på mer            | <u>⊻</u> älj     |
| 🗘 Sync       | Stör mig inte<br>Inga aviseringar kommer att visas förrän du startar om Firefox |                  |
| 🔬 Avancerat  | Popun-fönster                                                                   |                  |
|              | Blockera popup-fönster                                                          | <u>U</u> ndantag |
|              | Teckensnitt och färger                                                          |                  |
|              | Standardteckensnitt: Times New Roman 🔹 Storlek: 16 🔹                            | Avancerat        |
|              |                                                                                 | <u>E</u> ärger   |
|              | Språk                                                                           |                  |
|              | Välj språk som webbsidor ska visas i                                            | <u>V</u> älj     |
|              |                                                                                 |                  |

I Undantag lägger du till <u>Https://specter.se</u> klickar på Tillåt och klikcar på Sparar ändringar.

| n till platsen du vill  |
|-------------------------|
|                         |
|                         |
| → Till <u>å</u> t       |
|                         |
|                         |
|                         |
|                         |
|                         |
|                         |
| <b>//</b>               |
| <u>S</u> para ändringar |
|                         |

Klart!

# Chrome

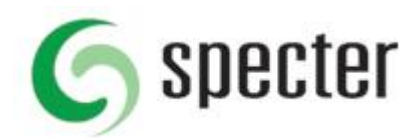

#### Gå till Inställningar i Chrome, Välj Visa Avancerade inställningar.

| Chrome        | Inställningar Sök i inställningar                                                                             |  |  |  |  |
|---------------|----------------------------------------------------------------------------------------------------|--|--|--|--|
| Historik      | Logga in                                                                                                    |  |  |  |  |
| Tillägg       | Logga in om du vill få tillgång till samma bokmärken, historik, lösenord och andra inställningar på alla dina |  |  |  |  |
| Inställningar | enheter. Dessutom blir du automatiskt inloggad på Googles tjänster. <u>Läs mer</u><br>Logga in på Chrome      |  |  |  |  |
| Om            | Vid start                                                                                                    |  |  |  |  |
|               | Öppna sidan Ny flik                                                                                           |  |  |  |  |
|               | Fortsätt där du slutade                                                                                       |  |  |  |  |
|               | Oppna en särskild sida eller en grupp med sidor. Grupp med sidor                                              |  |  |  |  |
|               | Utseende                                                                                                    |  |  |  |  |
|               | Hämta teman Aterställ till standardtema                                                                       |  |  |  |  |
|               | Visa knappen Startsida                                                                                        |  |  |  |  |
|               | Visa alltid bokmärkesfältet                                                                                   |  |  |  |  |
|               | Sök                                                                                                    |  |  |  |  |
|               | Ange vilken sökmotor som används när du söker från <u>adressfältet</u> .                                      |  |  |  |  |
|               | Google   Hantera sökmotorer                                                                                   |  |  |  |  |
|               | Personer                                                                                                    |  |  |  |  |
|               | Person 1 (aktuell)                                                                                            |  |  |  |  |
|               | 🕑 Aktivera gästsurfning                                                                                       |  |  |  |  |
|               | ☑ Låt vem som helst lägga till en person i Chrome                                                             |  |  |  |  |
|               | Lägg till person Redigera Ta bort Importera bokmärken och inställningar                                       |  |  |  |  |
|               | Standardwebbläsare<br>Standardwebbläsaren är för närvarande Google Chrome.                                    |  |  |  |  |
|               | Visa avancerade inställningar                                                                                 |  |  |  |  |

## Klicka på Innehållsinställningar..

| Chrome        | Inställningar                                                                                                    |
|---------------|----------------------------------------------------------------------------------------------------|
| Historik      | Sekretess                                                                                                    |
| Tillägg       | Innehållsinställningar Ta bort webbinformation                                                                                                    |
| Inställningar | Google Chrome kan använda webbtjänster för att förbättra din upplevelse när du surfar. Du kan välja att<br>inaktivera dessa tjänster. <u>Läs mer</u> |
| Om            | Atgärda navigeringsfel med hjälp av en webbtjänst                                                                                                    |
|               | <ul> <li>Använd en tjänst som förutsäger sökfrågor och slutför sökningar och webbadresser som du skriver i<br/>adressfältet</li> </ul>               |
|               | 🖌 Använd en förslagstjänst om du vill läsa in sidor snabbare                                                                                         |
|               | Rapportera uppgifter om möjliga säkerhetsincidenter till Google automatiskt                                                                          |
|               | 🕑 Skydda dig själv och enheten från farliga webbplatser                                                                                              |
|               | Åtgårda stavfel med hjälp av en webbtjänst                                                                                                    |
|               | Skicka användningsstatistik och kraschrapporter till Google automatiskt                                                                              |

Skicka en begäran om att inte spåra med webbtrafik

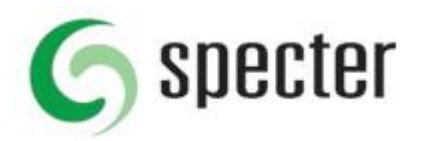

#### I innehållsinställningar bläddra ner till Automatiska nedladdningar och väljer Hantera undantag

| Innehållsinställningar                                                                                                    | ×  |
|----------------------------------------------------------------------------------------------------|----|
| Automatiska nedladdningar                                                                                                    | ^  |
| <ul> <li>Tillåt att alla webbplatser kan ladda ned flera filer automatiskt</li> </ul>                                                     |    |
| Fråga när en webbplats försöker ladda ned filer automatiskt efter den första filen (rekommenderas)                                        |    |
| Tillåt inte att någon webbplats laddar ned flera filer automatiskt                                                                        |    |
| Hantera undantag                                                                                                    |    |
| MIDI-enheter – fullständig kontroll                                                                                                    |    |
| <ul> <li>Tillåt att alla webbplatser använder systemexklusiva meddelanden för att komma åt MIDI-enheter</li> </ul>                        |    |
| <ul> <li>Fråga mig när en webbplats vill använda systemexklusiva meddelanden för att komma åt MIDI-enheter<br/>(rekommenderas)</li> </ul> |    |
| 🔘 Tillåt inte att några webbplatser använder systemexklusiva meddelanden för att komma åt MIDI-enheter                                    |    |
| Hantera undantag                                                                                                    |    |
| USB-enheter                                                                                                    | 1  |
| Hantera                                                                                                    |    |
| Synkronisera i bakgrunden                                                                                                    |    |
| Tillåt webbplatser som nyligen har stängts att slutföra överföringen av data (rekommenderas)                                              |    |
| <ul> <li>Tillåt inte att webbplatser som nyligen har stängts får slutföra överföringen av data som skickas och tas<br/>emot</li> </ul>    | Ŧ  |
| Klar                                                                                                    | rt |

### Lägg till <u>https://sbm.specter.se</u> som betrodd källa och klicka på **Klart**.

| Värdnamnsmönster       | Beteende |
|------------------------|----------|
| https://specter.se     | Tillåt   |
| https://sbm.specter.se | Tillåt   |
| [*.]example.com        | Tillåt 💌 |
|                        |          |
|                        |          |
|                        |          |

Kontakt kundtjänst om du behöver hjälp med inställningen.

Ring oss på 0304 - 64 94 05 eller eller gå in på <u>http://www.specter.se/kontakt/</u> för att komma in kontakt med kundtjänst.